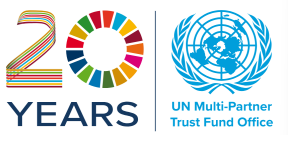

# FAS and FMP Training

created: October 2024

Digital FTR process in the FAS - CHECKLIST

# TABLE OF CONTENTS

| INTRO | DDUCTION                                          | 2   |
|-------|---------------------------------------------------|-----|
| USER  | ROLES FOR FTR Review CHECKLIST                    | 2   |
| CHEC  | KLIST Form                                        | 4   |
| 1.    | Finding CHECKLIST form in the FAS                 | .4  |
| 2.    | Fill in the CHECKLIST form in the FAS             | .4  |
| **    | CHECKLIST Information                             | . 5 |
| **    | CHECKLIST Documents                               | . 7 |
| 3.    | Creating the Project in QUANTUM via FTR CHECKLIST | .8  |
| 4.    | CHECKLIST WORKFLOW tracking                       | .9  |
| 5.    | PRINTOUT                                          | 10  |

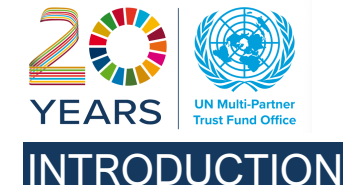

The FTR submission complies with MPTFO fund transfer policies. The preparation of the digital FTR is aligned with the MPTFO Operational Manual – 3.7 Perform Transfers.

The Fund Administration System (FAS) of the MPTFO Gateway allows the MPTF Office to receive the digital FTR form prepared by the Secretariat, which automatically linked to any project record created in the FMP.

With regards to the FTR creation, please refer to the FAS Help Guide 3.7 FAS – FTR Form

Once the FTR form is received in the FAS, The MPTFO Staff can:

- i. Review and return for adjustments the FTR form prepared by the Secretariat
- ii. Create the MPTFO internal Checklist from the MPTFO Portfolio Associate (PA) to the Finance Manager (FA) for approval
- iii. The MPTFO Portfolio Manager creates the Project ID (Quantum) and Budget from the FAS Checklist
- iv. The review steps at every stage for Portfolio and Finance Team includes both FTR and Checklist review and return ensuring consistency with MPTF Office policies regarding fund transfers.
- v. Recording payment voucher and GLJE in the checklist
- vi. Finalization of the FTR Review Checklist in the table marked "For Finance Use", and submission to Finance Manager for approval

The following is an initial guideline on how to complete the Checklist form and its sections of a project for FMP Basic, which contains the instrumental information for the FTR. The same applies for FMP Plus

# For all questions regarding using the platform, please contact the MPTFO Fund Portfolio Team.

# **USER ROLES FOR FTR Review CHECKLIST**

| User Type<br>MPTFO User<br>Group | Project/Programme Development Functions              | Permissions                                                           |
|----------------------------------|------------------------------------------------------|-----------------------------------------------------------------------|
| Portfolio<br>Associate (PA)      | Received the Digital FTR from the Secretariat User   | <b>Review</b> and send back (when                                     |
|                                  | Create the Checklist and complete the required steps | applicable for FTR<br>fixes)<br>Clear forwarding<br>the process to PM |
| Portfolio                        | Received the Digital FTR from and the Checklist      | Review and send                                                       |
| Manager (PM)                     | from the PA                                          | back (when<br>applicable for <b>FTR</b>                               |
|                                  | Create the Project ID and Budget and the checklist   | fixes and<br>Checklist fixes)                                         |
|                                  | Reject a project (if applicable)                     | Create Project                                                        |
|                                  |                                                      | Reject Project                                                        |
|                                  |                                                      | Clear forwarding                                                      |

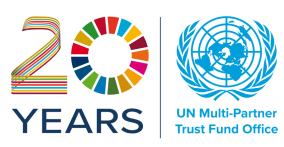

|                           |                                                                                 | the process to FA                                                                                                    |
|---------------------------|---------------------------------------------------------------------------------|----------------------------------------------------------------------------------------------------|
| Finance<br>Associate (FA) | Received the Digital FTR from and the Checklist from the PM                     | Review and send<br>back (when<br>applicable for FTR<br>fixes and<br>Checklist fixes)<br>Clear forwarding<br>the process to FM |
| Finance<br>Manager (FM)   | Received the Digital FTR from and the Checklist from the FA<br>Project Approval | Review and send<br>back (when<br>applicable for FTR<br>fixes and<br>Checklist fixes)<br>Approve the<br>project                |

Note: There are 2 Configurations in the system:

- **FAS Basic** the Project approval process is done outside the platform In this case the Secretariat will:
  - 1) Create the project record in the FMP
  - 2) Fill in the General Information of the project form for the FTR
  - 3) Fill in the SDGs information (data collection for SDGs dashboard)
  - 4) Upload the approved ProDoc in the system,
  - 5) **PREPARE THE DIGITAL FTR FORM** (See Help Guide here below)

#### - FAS Plus – the Project approval is fully digitalized

In this case the Secretariat will

- 1) Complete the project approval process
- 2) PREPARE THE DIGITAL FTR FORM (See Help Guide here below)

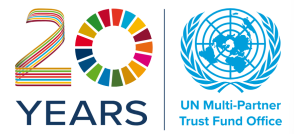

# **CHECKLIST Form**

The CHECKLIST form is available on the FTR landing page of the FAS and it is created by the PA when the first FTR review is cleared

### 1. Finding CHECKLIST form in the FAS

| 1PTF Office ( | Gateway | FAS FMF       | P Co  | ntacts Entities Admin | •    |                 |                  | Crist      | tina B  | ertarelli (cri | stina.bertarell   | i@undp.o |
|---------------|---------|---------------|-------|-----------------------|------|-----------------|------------------|------------|---------|----------------|-------------------|----------|
| Create FTR    |         |               |       |                       |      |                 |                  |            |         |                |                   |          |
|               | FTR Coo | le îl         | Stat  | us                    | ¢↓   | Modified        | On               |            | Mod     | ified By       |                   |          |
|               |         |               |       |                       |      |                 |                  |            |         |                |                   |          |
|               | MPTF_0  | 0283_FTR_0009 |       |                       |      | 16-Aug-20<br>AM | 24 11:46         | 00         | cristir | na.bertarelli  | @undp.org         | Details  |
|               |         | Project Id    |       | Project ERP Reference | The  | matic Area      | Project<br>Title | Geo<br>Sco | )<br>pe | Country        | Operating<br>Unit |          |
|               |         | MPTF_00283_0  | 0024  | Quantum Project ID #  | Chi  | d Code          |                  |            |         |                |                   |          |
|               |         |               |       |                       |      |                 |                  |            |         |                |                   |          |
|               |         | Che           | cklis | t Id                  |      |                 |                  | 5          | Statu   | s              |                   |          |
|               |         | MP            | TF_00 | 283_FTR_0009_CHKLST_0 | 0001 |                 |                  | A          | Appro   | oved           |                   |          |

# 2. Fill in the CHECKLIST form in the FAS

The Portfolio Associate (PA) **Creates** the CHECKLIST form by clicking on a blue button available under the details of a cleared FTR submitted by the Secretariat User. To complete the form, it is mandatory to fill all fields included in the template below.

| MPTF Office | Gateway F.    | ASFMP        | Contacts Entities Admir    | n <b>-</b> |             |                  | Cristina     | ı Bertarelli (cri | stina.bertarell   | i@undp.org |
|-------------|---------------|--------------|----------------------------|------------|-------------|------------------|--------------|-------------------|-------------------|------------|
| Create FTR  |               |              |                            |            |             |                  |              |                   |                   |            |
|             | FTR Code      | ti St        | tatus                      |            | Modified    | On               | Mo           | odified By        |                   | <b>.</b>   |
|             |               |              |                            |            |             |                  |              |                   |                   |            |
|             | MPTF_00283_FT | rr_0009 C    | leared and ready for check | dist       | 16-Aug-20   | 24 11:46:        | 00 cris      | stina.bertarell   | i@undp.org        | Details    |
|             |               | CI           | reation                    |            | AM          |                  |              |                   |                   |            |
|             | Projec        | t Id         | Project ERP Reference      | e The      | ematic Area | Project<br>Title | Geo<br>Scope | Country           | Operating<br>Unit |            |
|             | MPTF_         | _00283_0002  | 24 Quantum Project ID #    | Chi        | ild Code    |                  |              |                   |                   |            |
|             |               |              |                            |            |             |                  |              |                   |                   |            |
|             |               | <b>Check</b> | list Id                    |            |             |                  | Sta          | tus               |                   |            |
|             |               | MPTF_        | 00283_FTR_0009_CHKLST_     | 0001       |             |                  | Арр          | proved            |                   |            |

Once the FTR form is cleared, then the PA starts filling in the CHECKLIST form in the FAS. The form includes the following sections: Information, Documents, Projects and Workflow.

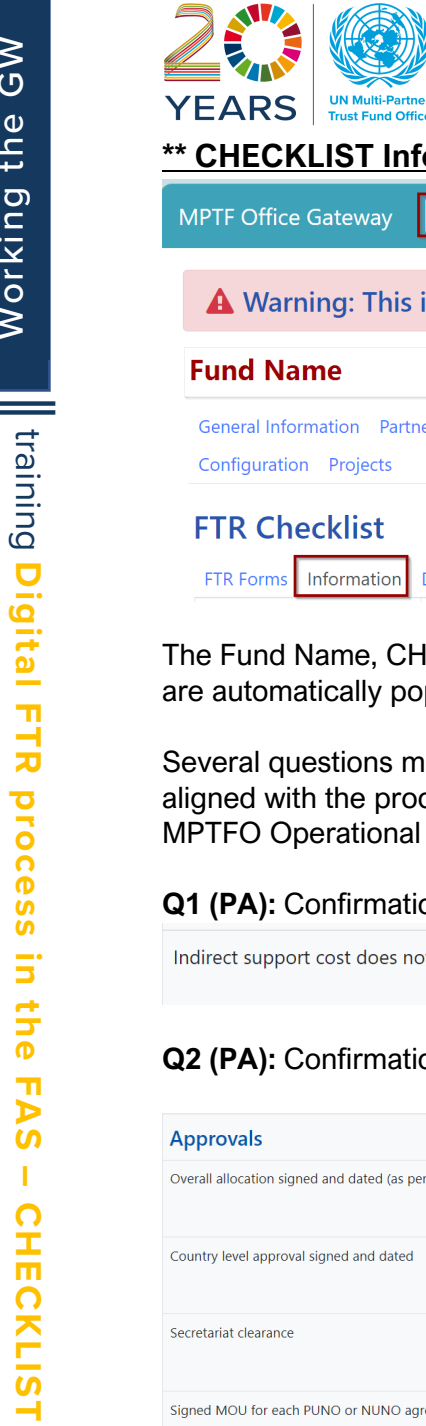

| FTR Forms Information Documents Projects Workflov                                                                           |
|----------------------------------------------------------------------------------------------------|
| The Fund Name, CHECKLIST number, S are automatically populated in the headir                                                |
| Several questions must be answered bef<br>aligned with the procedures and response<br>MPTFO Operational Manual (chapter 3.7 |
| Q1 (PA): Confirmation of % of Indirect S                                                                                    |
| Indirect support cost does not exceed 7%                                                                                    |
| Q2 (PA): Confirmation to evidence Appr                                                                                      |
| Approvals                                                                                                    |
| Overall allocation signed and dated (as per approval authority)                                                             |
| Country level approval signed and dated                                                                                     |

| YEARS UN Multi-Partner<br>Trust Fund Office                                                           |                                                    |
|----------------------------------------------------------------------------------------------------|----------------------------------------------------|
| MPTF Office Gateway FAS FMP Contacts Entities Admin -                                                 | Cristina Bertarelli (cristina.bertarelli@undp.org) |
| A Warning: This is staging enviroment.                                                                |                                                    |
| Fund Name                                                                                             |                                                    |
| General Information Partners Fund Dates Capitalization Staff Administration<br>Configuration Projects | Fund Structure Fund Transfer Requests RBM          |
| FTR Checklist                                                                                         | Printout                                           |

nd Name, CHECKLIST number, Status of the Workflow and the project being funded omatically populated in the heading from the FTR digital form.

questions must be answered before completing the workflow. The questions are with the procedures and responsibilities in the FTR review process indicated in the Operational Manual (chapter 3.7)

#### ): Confirmation of % of Indirect Support Cost

| Indirect support cost does not exceed 7% | Yes |  |
|------------------------------------------|-----|--|
|                                          | No  |  |
|                                          |     |  |

#### ): Confirmation to evidence Approvals to proceed with the funds transfer

| Approvals                                                       |                                                                 |
|-----------------------------------------------------------------|-----------------------------------------------------------------|
| Overall allocation signed and dated (as per approval authority) | <ul> <li>Yes</li> <li>No</li> <li>N/A</li> </ul>                |
| Country level approval signed and dated                         | <ul> <li>Yes</li> <li>No</li> <li>N/A</li> </ul>                |
| Secretariat clearance                                           | <ul> <li>Yes</li> <li>No</li> <li>N/A</li> </ul>                |
| Signed MOU for each PUNO or NUNO agreement for each NUNO        | <ul> <li>Yes Not applicable</li> <li>No</li> <li>N/A</li> </ul> |
| Confirm NUNO registration still valid where applicable          | <ul> <li>Yes Not applicable</li> <li>No</li> <li>N/A</li> </ul> |
| Signed and dated fund transfer request/ submission form         | Yes     No     N/A                                              |

TIP: If you mark one of the options as "N/A" a comment must be indicated to clear the workflow

#### Q3 (PA): Review and confirmation supporting documentation

| Programme/ Project documentation/ AWP (including budget) |                                              |            |  |  |  |  |  |
|----------------------------------------------------------|----------------------------------------------|------------|--|--|--|--|--|
| Project document signed and dated                        | <ul><li>Yes</li><li>No</li><li>N/A</li></ul> |            |  |  |  |  |  |
| Amount requested reconciles with approved allocation     | <ul><li>Yes</li><li>No</li><li>N/A</li></ul> | $\searrow$ |  |  |  |  |  |

Q4 (PA): FTR Conformity to policies included in the Operational Manual

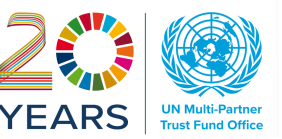

| Fund transfer request                                                                      |                                                                                   |
|--------------------------------------------------------------------------------------------|-----------------------------------------------------------------------------------|
| Is this a revision in the budget allocation, if yes please provide detail in comments      | © Yes<br>○ No<br>○ N/A                                                            |
| Amounts add up correctly on fund transfer form                                             | © Yes<br>○ No<br>○ N/A                                                            |
| Available balance in Fund Account                                                          | © Yes<br>○ No<br>○ N/A                                                            |
|                                                                                            |                                                                                   |
| Total Transfer Request                                                                     | This section is automatically populated from the FTR                              |
| Total Transfer Request Is funding from earmarked contribution?                             | This section is automatically populated from the FTR Ves No No N/A                |
| Total Transfer Request Is funding from earmarked contribution? Budget finalized in Quantum | This section is automatically populated from the FTR       Yes       No       N/A |

#### Q5 (PA): Key Dates

| Dates                                             |   |             |   |                 |
|---------------------------------------------------|---|-------------|---|-----------------|
| Date of initial receipt of documents              | ß | 15-Aug-2024 | • | Calendar format |
| Date all documents are complete (Invoice<br>date) |   | 15-Aug-2024 | / |                 |

#### Q6 (PM): Validation of the PA entries

The PM should review and validate the work prepared so far by the PA. Every section should be check-marked and dated.

| Reviewed and acknowledged by | Cristina Bertarelli | 15-Aug-2024 |  |
|------------------------------|---------------------|-------------|--|
|                              |                     |             |  |

Once the PM has cleared the FTR and the CHECKLIST, the next step is to create the project ID and the project Budget in Quantum. See section (3) of this Help Guide

#### Q7 (FA): Review of the FTR and CHECKLIST and Finance Review

The last section of the CHECKLIST is filled in by the FA after the overall review of FTR and CHECKLIST completed so far (including all supporting documents)

| Finance Review (Any payment request received after 3pm by Finance will be reviewed on the following working day) |                        |          |  |  |  |
|----------------------------------------------------------------------------------------------------|------------------------|----------|--|--|--|
| All supporting documents are complete as per PM checklist                                                        | O Yes<br>O No<br>O N/A |          |  |  |  |
| The requested amount on PM Checklist matches with approved amount                                                | O Yes<br>O No<br>O N/A | <i>i</i> |  |  |  |
| Overall Funds availability (GL / KK Balances)                                                                    | ○ Yes<br>○ No<br>○ N/A |          |  |  |  |

#### Q7 (FM): Validation of the FA entries

The FM should review and validate the work prepared so far by the FA. Every section should be check-marked and dated.

| YEARS UN Multi-Partner<br>Trust Fund Office |                     |             |  |
|---------------------------------------------|---------------------|-------------|--|
| Reviewed and acknowledged by                | Cristina Bertarelli | 15-Aug-2024 |  |
|                                             |                     |             |  |

#### **\*\* CHECKLIST Documents**

| MPTF Office Gateway FAS FMP Contacts Entities Admin -                                                 | Cristina Bertarelli (cristina.bertarelli@undp.org) |
|----------------------------------------------------------------------------------------------------|----------------------------------------------------|
| A Warning: This is staging enviroment.                                                                |                                                    |
| Fund Name                                                                                             |                                                    |
| General Information Partners Fund Dates Capitalization Staff Administration<br>Configuration Projects | Fund Structure Fund Transfer Requests RBM          |
| FTR Forms Information Documents Projects Workflow                                                     | Printout                                           |

All the supporting documents should be reviewed for completeness and accuracy. The documents uploaded in this section remain in the FTR CHECKLIST repository.

#### **\*\* CHECKLIST Workflow**

Every step in the process should be confirmed by the workflow. Once the workflow is completed, meaning all the sections are filled in, the system allows to proceed further and CLEAR the status.

# Good practice: always return and review the workflow before moving to the next

# <u>step</u>

At any point of the workflow the MPTFO User can send back either the FTR form or the CHECKLIST for quick fixes. Therefore, by the time the forms reach the approval stage the margin of inaccuracies is reduced to a minimum with great efficiency gains.

The CHECKLIST workflow includes the following steps:

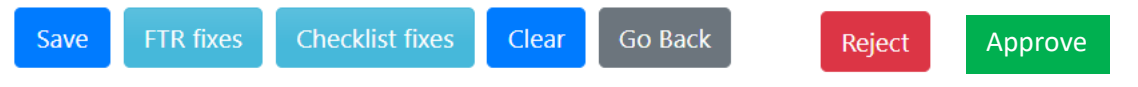

In detail:

- 1) Save the work in progress can be saved and continued later
- 2) FTR fixes Sending back the FTR to Secretariat for adjustments or corrections
- 3) Checklist fixes sending back to MPTFO "previous" User for adjustments or corrections
- 4) Clear when ready to move to the next stage (from PA to PM to FA to FM)
- 5) Go Back to return to the previous page
- 6) **REJECT** button is available to PM only if the FTR is not accepted, returned to the Secretariat and not processed
- 7) APPROVE button is available to FM only to proceed forward with the funds transfer

# IMPORTANT

#### Always include a Comment in the workflow.

Leaving a blank space may result in challenging review and make future reference difficult to identify.

| MPTF Office Gateway FAS FMP Contacts Entities Admin -                                                 | Cristina Bertarelli (cristina.bertarelli@undp.org) |
|----------------------------------------------------------------------------------------------------|----------------------------------------------------|
| A Warning: This is staging enviroment.                                                                |                                                    |
| Fund Name                                                                                             |                                                    |
| General Information Partners Fund Dates Capitalization Staff Administration<br>Configuration Projects | Fund Structure Fund Transfer Requests RBM          |
| FTR Checklist                                                                                         | Printout                                           |
| FTR Forms Information Documents Projects Workflow                                                     |                                                    |

**If some sections of the checklist are missing the system will report a red flag** See screenshot where both PA and PM completed their part of the checklist, showing the missing answers from Finance Review

| MPT | F Office Gateway                                                                                                    | FAS FMP                                         |                     |          |   |                      |
|-----|----------------------------------------------------------------------------------------------------|-------------------------------------------------|---------------------|----------|---|----------------------|
| C   | necklist Workf                                                                                                    | low                                             |                     |          |   | Printout             |
| FT  | R Forms Information                                                                                                    | Documents                                       | Projects            | Workflow |   |                      |
|     | Section status: Please<br>Checklist form<br>Indirect support co<br>Approvals ✓<br>Programme/ Project<br>Fund transfer reque<br>Dates ✓<br>ERP Project ✓ | fill-in (⊘) be<br>st ✓<br>:t documenta<br>est ✓ | elow detail         | s<br>•   |   |                      |
|     | Payment voucher/<br>Finance Review - M                                                                                                    | GLJE no - Mis<br>lissing answer                 | ising vouch<br>rs Ø | er 🖉     | ! | Something is missing |

The actual status of the checklist is always reported in the landing page of the FTR(s)

| Checklist Id                    | Status                          |
|---------------------------------|---------------------------------|
| MPTF 00283 FTR 0007 CHKLST 0001 | Reviewed by PM and ready for FA |

#### 3. Creating the Project in QUANTUM via FTR CHECKLIST

As pre-requisite, it is not possible to make a transfer to a Participating Organization if a project budget is not set up in the ERP. Therefore, the Portfolio Manager (PM) is responsible to:

- 1) Create the Project ID in the ERP (Quantum) system
- 2) Create the Project Budget in the ERP (Quantum) system

To simplify the process, the FAS system is connected to the ERP system to allow the PM to perform this task directly from the checklist.

After the PM has completed the review and the validation of FTR from Secretariat and checklist prepared by the PA, the system requires the completion of ERP Project and Budget

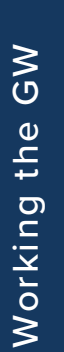

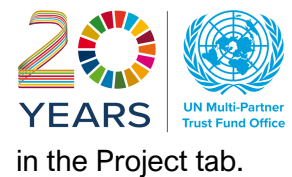

| MPTF Office Gateway FAS FMP Contacts Entities Admin -                                                   | Cristina Bertarelli (cristina.bertarelli@undp.org) |
|----------------------------------------------------------------------------------------------------|----------------------------------------------------|
| A Warning: This is staging enviroment.                                                                  |                                                    |
| Fund Name                                                                                               |                                                    |
| General Information Partners Fund Dates Capitalization Staff Administration F<br>Configuration Projects | Fund Structure Fund Transfer Requests RBM          |
| FTR Checklist                                                                                           | Printout                                           |
| FTR Forms Information Documents Projects Workflow                                                       |                                                    |

Click on the Green button Create Project and Budget and complete the information from the system. Once the project is created, the system displays all the information needed to finalize the FTR process

| Checklist Projects FTR Forms Information Documents                            | Projects V  | Vorkflow                                  |                                                                       | From the                                          | FMP Proj                                                 | ect record                        | G                                                                       |                                | Printout         |
|-------------------------------------------------------------------------------|-------------|-------------------------------------------|-----------------------------------------------------------------------|---------------------------------------------------|----------------------------------------------------------|-----------------------------------|-------------------------------------------------------------------------|--------------------------------|------------------|
| Project                                                                       |             | ERP                                       | Reference Project Number                                              | Start Date                                        | End Date                                                 | Country / Global                  | Modified by                                                             | Modified on                    |                  |
| Project title                                                                 |             | 0014                                      | 0696                                                                  | 30-Apr-<br>2024                                   | 30-Dec-<br>2025                                          |                                   | naga.putta@und<br>p.org                                                 | 07-Aug-<br>2024                | Set Budget       |
| Checklist Projects                                                            |             |                                           |                                                                       |                                                   |                                                          |                                   |                                                                         |                                |                  |
| FTR Forms Information Documents                                               | Projects Wo | orkflow                                   |                                                                       |                                                   |                                                          |                                   |                                                                         |                                | Printout         |
| FTR Forms     Information     Documents       Project                         | Projects Wo | orkflow                                   | Reference Project Number                                              | Start Date                                        | End Date                                                 | Country / Global                  | Modified by                                                             | Modified on                    | Printout         |
| FTR Forms Information Documents Project Project Title                         | Projects Wo | orkflow<br>ERP<br>0014                    | Reference Project Number<br>0700                                      | Start Date<br>15-Aug-<br>2024                     | End Date<br>15-Feb-<br>2026                              | Country / Global                  | Modified by<br>cristina.bertarelli@<br>ndp.org                          | Modified on<br>2024            | Printout         |
| FTR Forms Information Documents Project Title Participating organization      | Projects Wo | erkflow<br>ERP<br>0014<br>Approved budget | Reference Project Number<br>0700<br>t Previously transferrer          | Start Date<br>15-Aug-<br>2024<br>d Currer         | End Date<br>15-Feb-<br>2026<br>at transfer               | Country / Global                  | Modified by<br>cristina.bertarelli@<br>ndp.org<br>ing PO code           | Modified on<br>2024<br>Payment | Printout         |
| FTR Forms Information Documents Project Title Participating organization UNEP | Projects Wo | Approved budget<br>\$100,000.00           | Reference Project Number<br>0700<br>t Previously transferred<br>\$0.0 | Start Date<br>15-Aug-<br>2024<br>d Currer<br>0 \$ | End Date<br>15-Feb-<br>2026<br>at transfer<br>100,000.00 | Country / Global<br>Amount remain | Modified by<br>cristina.bertarelli@<br>ndp.org<br>ing PO code<br>001993 | Modified on<br>2024<br>Payment | voucher/ GLJE no |

### 4. CHECKLIST WORKFLOW tracking

\$300.000.00

Total

When all the steps are completed the overall workflow tracking is available in the CHECKLIST menu. The dashboard includes two **Sections: Secretariat FTR input and MPTFO CHCKLIST progress** (in blue). Whereas Secretariat has visibility of the FTR process only, MPTFO users can see both workflows (FTR and CHECKLIST).

\$0.00

\$300.000.00

\$0.00

| Checklist Workflow                                |                                                                 |                        |                              |                 |  |  |
|---------------------------------------------------|-----------------------------------------------------------------|------------------------|------------------------------|-----------------|--|--|
| FTR Forms Information Documents                   | Projects Workflow                                               |                        |                              |                 |  |  |
| Workflow Status                                   | Comments                                                        |                        | Action By                    | Action On (EST) |  |  |
| Approved                                          | FM ready to approve the FTR and checklist for fur               | nds transfer           | cristina.bertarelli@undp.org | 16-Aug-2024     |  |  |
| Approved                                          | FM ready to approve the FTR and checklist for fur               | nds transfer           | cristina.bertarelli@undp.org | 16-Aug-2024     |  |  |
| Reviewed by FA and ready for FM                   | Ready to submit to FMP for final approval                       |                        | cristina.bertarelli@undp.org | 16-Aug-2024     |  |  |
| Reviewed by PM and ready for FA                   | PM clear the checklist for the FA                               | MPTFO CHECKLIST INPUTs | cristina.bertarelli@undp.org | 16-Aug-2024     |  |  |
| Submitted for review, project and budget creation | OK and ready to submit for Review                               |                        | cristina.bertarelli@undp.org | 16-Aug-2024     |  |  |
| Cleared and ready for checklist creation          | PA Clear the FTR enabling the creation of the che               | cklist                 | cristina.bertarelli@undp.org | 16-Aug-2024     |  |  |
| Submitted to MPTFO for review                     | Creator Secretariat is ready for submission of the FTR to MPTFO |                        | cristina.bertarelli@undp.org | 16-Aug-2024     |  |  |
| Signed and ready for approving authority          | Secretariat approval authority to confirm that FTR              | is signed and ready    | cristina.bertarelli@undp.org | 16-Aug-2024     |  |  |
| Submitted for review                              | Secretariat User - FTR Creator for Approval author              | rity                   | cristina.bertarelli@undp.org | 16-Aug-2024     |  |  |

Note: there are two "Approved" lines that look like a repetition.

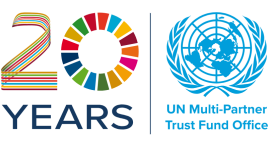

#### In fact, they are not.

An approval message is sent to the Secretariat when the FTR process is finalized, and the workflow is updated for the Secretariat too.

### 5. PRINTOUT

The CHECKLIST form can be saved in PDF format via Printout that is accessible via FAS\_CHECKLIST menu. See the screenshot.

The Printout can be used for management purposes, or any other query related to the CHECKLIST form.

| MPTF Office Gateway FAS FMP Contacts Entities Admin -                                                                                       |          |
|----------------------------------------------------------------------------------------------------|----------|
| A Warning: This is staging enviroment.                                                                                                    |          |
| Fund Name                                                                                                    |          |
| General Information Partners Fund Dates Capitalization Staff Administration Fund Structure Fund Transfer Requests RBM Configuration Project | 5        |
| Checklist Workflow FTR Forms Information Documents Projects Workflow                                                                        | Printout |